## CHECK THE SIZE OF INDIVIDUAL APPLICATIONS (and how to uninstall certain modern apps)

The release of Windows 8 brought the concept of "apps" (long a staple in the smartphone and tablet world) to the desktop. As you install apps on your Windows 10 system, you discover that it can be very easy to amass quite a collection.

Obviously, apps take space on your device, whether it be laptop or desktop. Windows provides a quick way for you can get an overview of how much space your apps consume. This information is accessible through the PC Settings area.

- 1. Press **Win+I** and then choose the **Apps** link.
- 2. Each App is listed, together with its size
- 3. If you want to uninstall an app from the list, left-click on it and then click on uninstall. If the uninstall function is greyed out, Microsoft will not permit you to uninstall the app.